# **UCTD Salinity Profiles**

This guide provides instructions on how to derive salinity profiles from UCTD data using Sea-Bird's SBE Data Processing software. From start to finish, the process involves at least these steps:

- Converting the ASCII data files downloaded from the probe via uCast or UCTDTerm into the Seabird format.
- Aligning the temperature and conductivity time series to reduce so-called spiking in the salinity profiles.
- Calculating salinity from the aligned C, T, and P data records.

Once the salinity data have been derived, it is possible to plot individual profiles within SBE Data Processing. Alternately, the data can be output in ASCII format for further handling or processing with other software/graphics applications.

# 1. Importing UCTD data

First, the UCTD data needs to be converted into a Seabird compatible data format. After starting the application, choose the **ASCII In...** menu item on the **Run** tab. This will bring up a window with two tabs.

**Step 1** In the **File Setup** tab, enter the input directory where the data are located and select the data file.

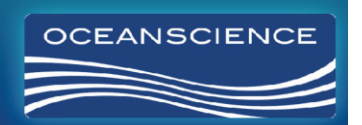

| 표 ASCII In                                                     |        |
|----------------------------------------------------------------|--------|
| ile <u>O</u> ptions <u>H</u> elp                               |        |
| File Setup Data Setup                                          |        |
| Program setup file                                             |        |
| C:\Program Files\Sea-Bird\SBEDataProcessing-Win32\ASCII_In.psa |        |
| Open Save Save As Restore                                      |        |
| Input directory                                                |        |
| S:\PRODUCTION\Systems\Winch Systems\UCTD\Data\080809-Cape      |        |
| Input files, 1 selected                                        |        |
| 254_1451_013.asc                                               | Select |
| Output directory                                               |        |
| S:\PRODUCTION\Systems\Winch Systems\UCTD\Data\080809-Cape      | Select |
| Name append                                                    |        |
|                                                                |        |
| Uutput hie 254_1451_013.cnv                                    |        |
| Not processing                                                 |        |
|                                                                |        |
|                                                                |        |
|                                                                |        |
| Start Process Exit                                             | Cancel |

**Step 2** Now choose the **Data Setup** tab and enter the **scan interval variable** and **scan interval value** as shown below. The click on **Select Column Names...** .

| ASCII In                  |               |   |      |        |
|---------------------------|---------------|---|------|--------|
| <u>File Options H</u> elp |               |   |      |        |
| File Setup Data Setup     |               |   |      |        |
| Scan interval variable    | Time, seconds | • |      |        |
| Scan interval value       | 0.0625        |   |      |        |
| Select Column Name:       | s             |   |      |        |
| Summer                    |               |   |      |        |
|                           |               |   |      |        |
|                           |               |   |      |        |
|                           |               |   |      |        |
|                           |               |   |      |        |
|                           |               |   |      |        |
|                           |               |   |      |        |
|                           |               |   |      |        |
|                           |               |   |      |        |
|                           |               |   |      |        |
| Start Process             |               |   | Exit | Cancel |

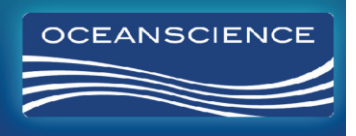

Step 3 The files downloaded from the UCTD probes contain data in four columns. The first column holds the scan number, the second columns lists conductivity in S/m, the third column temperature in degC, and the last column has the depth information in decibars. Now, add the Variable Names as shown below, click OK, and then Start Process. Ensure that the correct units are selected for the different physical variables. This will produce an output file with a ".cnv" extension which is used for further processing.

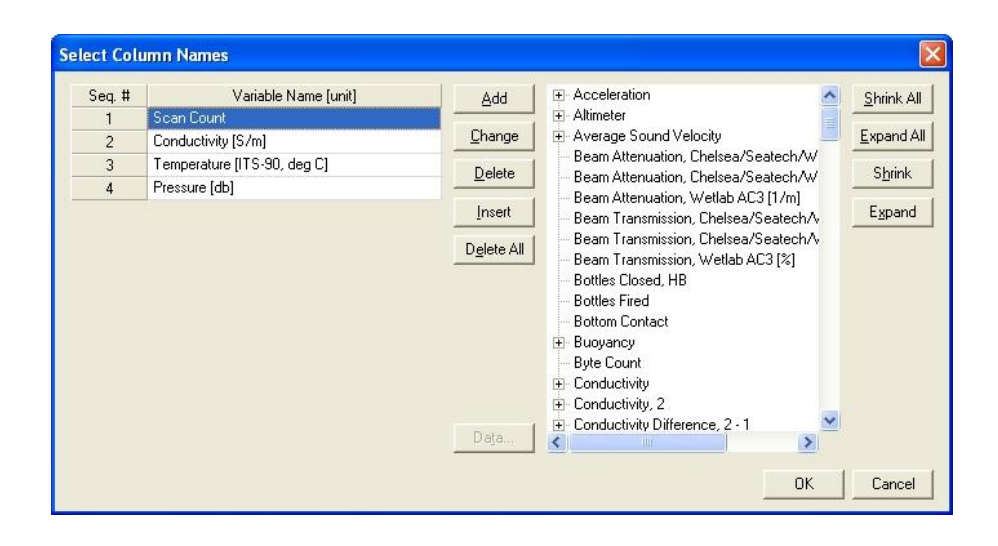

### 2. Aligning CT data

Since the conductivity and temperature sensors have different response times, the fast profiling can produce so-called spiking in the salinity data, when the temperature in the water column changes rapidly. In order to minimize these artifacts, the data from the two sensors must be corrected. This is accomplished simply by shifting the temperature data with regard to the conductivity data in time as shown in the steps below.

Step 1 Choose the Align CTD... command in the Run menu and select the file produced in the previous section. Choose a different output file name or enter a token in the Name append section unless you want to overwrite this file.

| Align CTD                                                                                                    |                  |
|----------------------------------------------------------------------------------------------------|------------------|
| e <u>O</u> ptions <u>H</u> elp                                                                                                    | 19 - Alex - Alex |
| File Setup Data Setup Header View                                                                                                    |                  |
| Program setup file                                                                                                    |                  |
| C:\Program Files\Sea-Bird\SBEDataProcessing-Win32\AlignCTD.psa                                                                                                    |                  |
| Open Save Save As Restore                                                                                                    |                  |
| Input directory                                                                                                    |                  |
| S:\PRODUCTION\Systems\Winch Systems\UCTD\Data\080809-Cape                                                                                                    |                  |
| Input files, 1 selected                                                                                                    |                  |
| 254_1451_013.cnv                                                                                                    | Select           |
| Output directory                                                                                                    |                  |
| S:\PRODUCTION\Systems\Winch Systems\UCTD\Data\080809-Cape                                                                                                    | Select           |
| Number of Contract of Contract |                  |
| Name append                                                                                                    |                  |
| Output file 254_1451_013.cnv                                                                                                    |                  |
| Not processing                                                                                                    |                  |
|                                                                                                    |                  |
|                                                                                                    |                  |
|                                                                                                    |                  |
| Start Process Exit                                                                                                    | Cancel           |

**Step 2** Click on Enter Advance Values... in the Data Setup tab.

| 🕮 Align CTD                                                                       |      |        |
|-----------------------------------------------------------------------------------|------|--------|
| <u>File Options Help</u>                                                          |      |        |
| Ele Options Help<br>File Setup Data Setup Header View  <br>[Enter Advance Values] |      |        |
| Start Process                                                                     | Exit | Cancel |

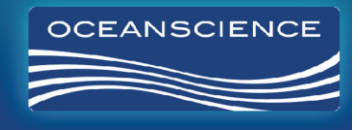

Step 3 Enter the values shown below for conductivity and temperature. Click OK and Start Process. The output file created will the temperature values advanced in time by 0.09 s with regard to the conductivity values. Advancing the temperature record with regard to the conductivity data accounts for the slower response time of the temperature sensor. The optimal value is typically around 0.09s for UCTD free casts, but the lag should always be chosen such that the spiking in the salinity profile is minimized.

| Variable Name [unit]        | Advance [s] | Clear Al |
|-----------------------------|-------------|----------|
| Conductivity [S/m]          | 0           |          |
| Temperature [ITS-90, deg C] | 0.09        |          |

#### 3. Calculating Salinity

Now we use the corrected time series to calculate the salinity profiles.

**Step 1** Choose the **Derive...** command in the **Run** menu.

| Derive            |                                                    |             |
|-------------------|----------------------------------------------------|-------------|
| Options Hel       | 3                                                  |             |
| ile Setup Data    | Setup Miscellaneous Header View                    |             |
| Program setup     | file                                               |             |
| C:\Program Fi     | es\Sea-Bird\SBEDataProcessing-Win32\Derive.psa     |             |
| Open              | Save Save As Restore                               |             |
| Instrument cor    | figuration file                                    |             |
| S:\PRODUCT        | ION\Systems\Winch Systems\UCTD\Data\080809-Cape F  | lattery\UCT |
| Select            | Modify Match instrument configuration to in        | put file    |
| Input directory   | INN\Sustems\\Winch Sustems\\ ICTD\Data\080809-Cane |             |
| Input files, 1 se | lected                                             |             |
| 254_1451_01       | 3lagC012.cnv                                       | Select      |
| Output director   | y                                                  |             |
| S:\PRODUCT        | ION\Systems\Winch Systems\UCTD\Data\080809-Cape    | Select      |
| Name append       |                                                    |             |
| Output file       | 254_1451_013lagC012SV[cnv                          |             |
| Not processing    |                                                    |             |
|                   |                                                    |             |
| 24                |                                                    |             |
| Start Dracad      | -                                                  |             |

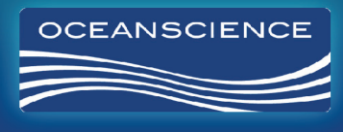

Step 2 In the panel shown above, select the file select UCTD.con as the instrument configuration file. This file is available on the software CD provided with each UCTD probe.

| Look in                                                   | 🔒 Data               |                            | -           | + 🗈 📸 🕶                                |                        |
|-----------------------------------------------------------|----------------------|----------------------------|-------------|----------------------------------------|------------------------|
| C:                                                        | Name                 |                            |             | Date modified                          | Туре                   |
| Recent Places                                             | 🍌 agu148<br>📼 33.con |                            |             | 5/10/2010 4:13 PM<br>5/10/2010 4:12 PM | File folde<br>Sea-Bird |
|                                                           | UCTD.con             | 1                          |             | 6/30/2010 9:46 AM                      | Sea-Bird               |
| Libraries<br>Libraries<br>Computer<br>Computer<br>Network |                      | 11                         |             |                                        |                        |
|                                                           | File name:           | UCTD.con                   |             | •                                      | Open                   |
|                                                           | Files of times       | Instrument Configuration I | ilee /* vml |                                        | Cancel                 |

- **Step 3** Now select the file CT aligned data file produced in the previous section. Choose a different **output file name** or enter a token in the **Name append** in the **File Setup** tab unless you want to overwrite the original data file.
- Step 4 Click on Select Derived Variables... in the Data Setup tab.

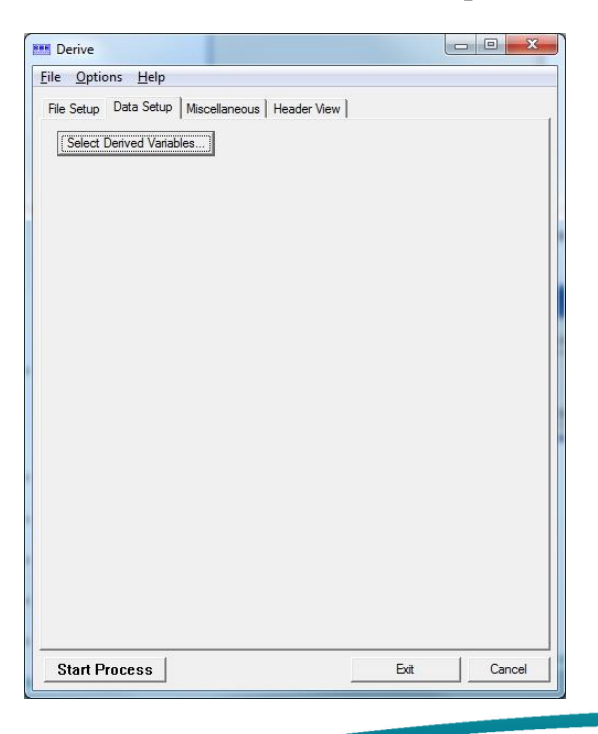

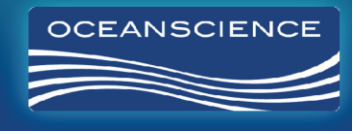

Step 5 Add the Variable Names for the quantities you would like to calculate, e.g. depth, descent rate, and salinity as shown below, and click OK. Then choose Start Process. In the example below, this will produce a file in Seabird format, with depth listed in first column, decent rate in the second column, and salinity in the third column.

| Seq. # | Variable Name [unit]      | - | Add        |                                          | Shrink A |
|--------|---------------------------|---|------------|------------------------------------------|----------|
| 1      | Depth [salt water, m]     |   |            | Average Sound Velocity                   | -        |
| 2      | Descent Rate [m/s]        |   | Change     | ⊕ Density                                | Expand A |
| 3      | Salinity, Practical [PSU] |   | Delete     | ⊕ Depth                                  | Shrink   |
| 4      |                           |   |            | Descent Rate Descent Rate                | Junk     |
| 5      |                           |   | Insert     | Geopotential Anomaly [1/Kg]              | Expand   |
| 6      |                           |   |            | E Nitrogen Saturation                    |          |
| 7      |                           |   | Delete All | Oxygen Saturation, Garcia & Gordon       |          |
| 8      |                           | _ |            | ⊕ Oxygen Saturation, Weiss               |          |
| 9      |                           |   |            | Potential Temperature                    |          |
| 10     |                           |   |            | Potential Temperature Anomaly            |          |
| 11     |                           |   |            | Salinity, Practical [PSU]                |          |
| 12     |                           |   |            | Encoting Conductance [uS/cm]             |          |
| 13     |                           |   |            | Specific Volume Anomaly [10]-8 * m^3/Kal |          |
| 14     |                           |   |            | Thermosteric Anomaly [10^-8 * m^3/Kg]    |          |
| 15     |                           | - | Data       |                                          |          |

## 4. Optional Steps

The SeaPlot command is used to plot individual profiles.

| e <u>O</u> ptions              | Help                                                                         |
|--------------------------------|------------------------------------------------------------------------------|
| e Setup Plot                   | Setup   Y Axis   X Axis 1   X Axis 2   X Axis 3   X Axis 4   Header View     |
| Program setup                  | ile                                                                          |
| C:\Users\jklini                | e\Application Data\Sea-Bird\SBEDataProcessing-Win32\SeaPlot.psa              |
| Open                           | Save Save As Restore                                                         |
| Input directory                |                                                                              |
| S:\PRODUCT                     | ON\Systems\Winch Systems\UCTD\Data\100511-Agulh                              |
| Input files, 1 se              | ected                                                                        |
| d0010jka090b                   | .cnv Select                                                                  |
| Output to Pri<br>Units Millime | nter _ Orientation Landscape _ I Print full pa<br>ers ↓ Width 361 Height 203 |
| ,<br>Output director           |                                                                              |
| S:\PRODUCT                     | ON\Systems\Winch Systems\UCTD\Data\100511-Agulh Select                       |
| Name append                    |                                                                              |
| Output file                    | d0010jka090b                                                                 |
| Not processing                 |                                                                              |
|                                |                                                                              |
|                                |                                                                              |
|                                |                                                                              |

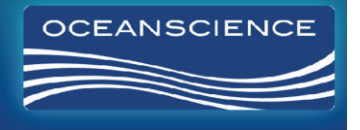

In order to convert the salinity data to an ASCII file, use the **ASCII Out** command in the **Run** menu:

| Program setup f    |                                                        |
|--------------------|--------------------------------------------------------|
| Open               | Save Save As Restore                                   |
| Input directory    |                                                        |
| S:\PRODUCT         | ON\Systems\Winch Systems\UCTD\Data\100511-Agulh        |
| Input files, 1 sel | ected                                                  |
| 0113jkjk090a.(     | cnv Select                                             |
| Output directory   |                                                        |
| S:\PRODUCT         | ON\Systems\Winch Systems\UCTD\Data\100511-Agulh Select |
| Name append        |                                                        |
| Output file        | 0113jkjk090a                                           |
| Not processing     |                                                        |
| Not processing     |                                                        |

Once you have selected the input data file, switch to the **Data Setup** tab:

| 🚥 ASCII Out                                            | - <b>-</b> x |
|--------------------------------------------------------|--------------|
| <u>File</u> <u>Options</u> <u>H</u> elp                |              |
| File Setup Data Setup Header View                      |              |
| ✓     Output header file     Lines per page     60     |              |
| Output data file                                       |              |
| Exclude scans marked bad                               |              |
| Label columns No column labels 💌                       |              |
| Column separator Space 💌                               |              |
| Julian days conversion format Julian days              |              |
| Convert elapsed and system time to mm/dd/year hh.mm:ss |              |
| Add first column                                       |              |
| First column name                                      |              |
| First column value                                     |              |
| ☐ Replace bad flag                                     |              |
| New bad flag value 9.99e+029                           |              |
| Select Output Variables                                |              |
| Start Process Exit                                     | Cancel       |

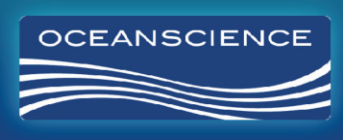

Now select the desired quantities from the list of output variables:

| Variable Name [unit]        | Output | Select All       |
|-----------------------------|--------|------------------|
| Scan Count                  | ×      | -                |
| Conductivity [S/m]          | ×      | <u>Clear All</u> |
| Temperature [ITS-90, deg C] | ×      |                  |
| Pressure [db]               | ×      |                  |
| Depth [salt water, m]       | ×      |                  |
| Descent Rate [m/s]          | ×      |                  |
| Salinity, Practical [PSU]   | ×      |                  |
| Flag                        |        |                  |

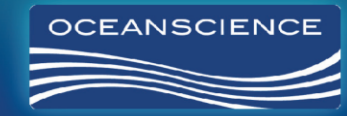